# My CURAPROX 登録マニュアル

最終更新日:2025年2月7日

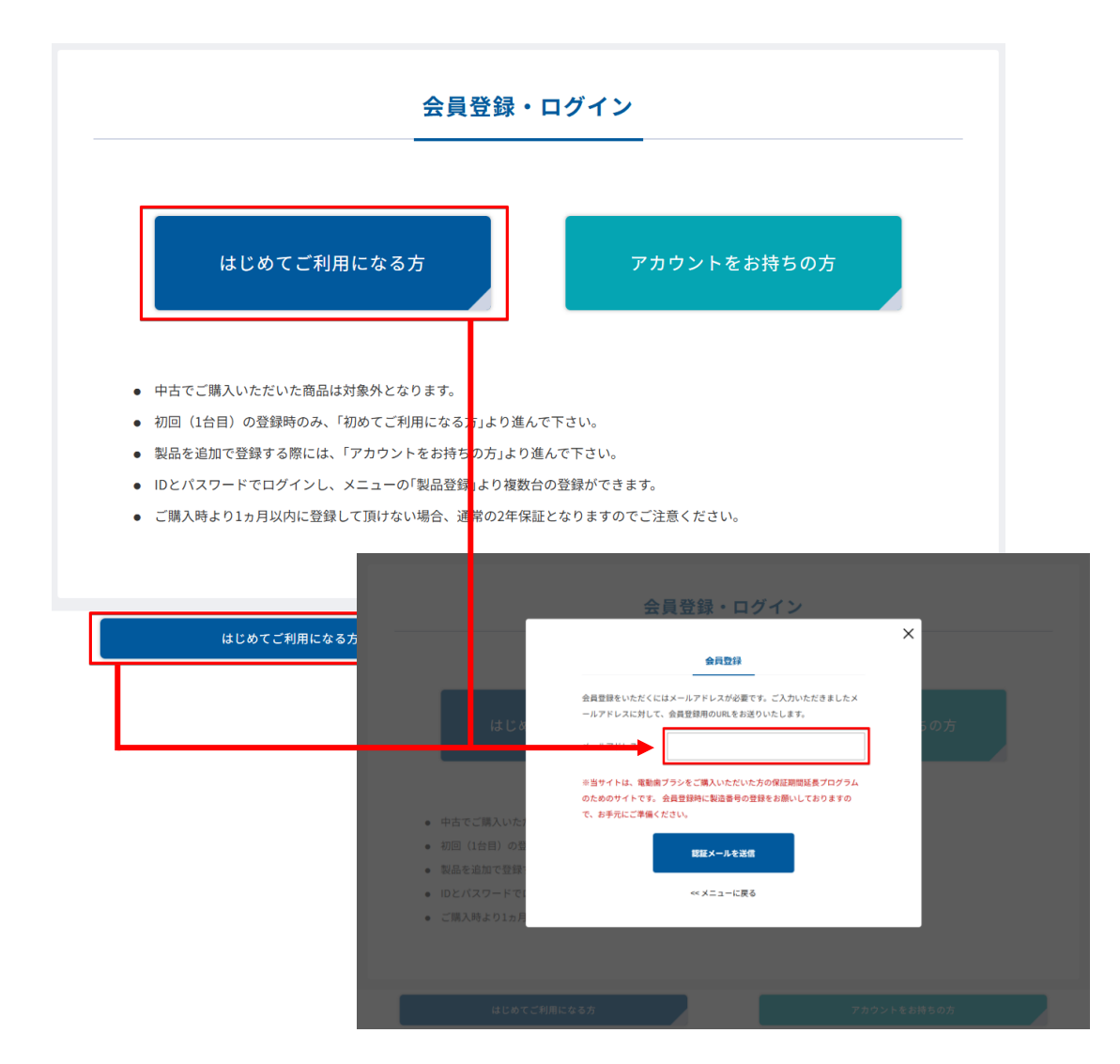

My CURAPROXへアクセス https://mypage.curaprox.shop/

ページ下部または、画面下に固定表示の「はじめてご利用 になる方」をクリックしていただき、 登録したいメールアドレスを入力して、 「認証メールを送信」ボタンをクリックしてください。

初回登録時に製品登録を行う必要があります。 お手元に製品コードとキャンペーンコード(※)をご用意の うえお手続きに進んでください。

※キャンペーンコードに関する詳細は購入した歯科医院に ご確認下さい。(ハイドロソニック プロを登録される方のみ。 ブラック イズ ホワイト、ハイドロソニック イージーの登録には 不要です)

パスワード(確認) 必須

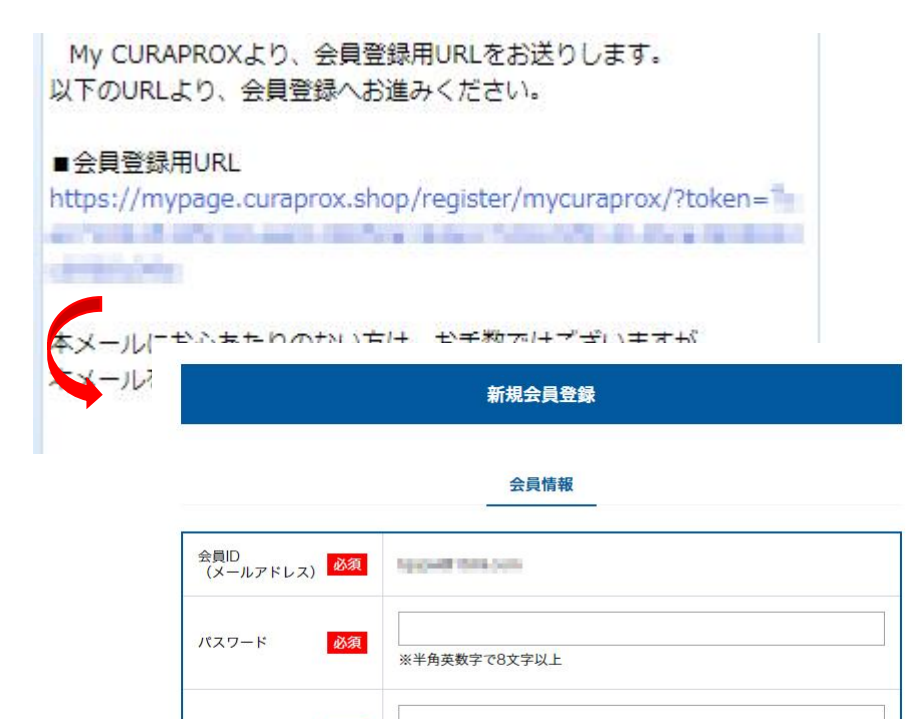

パスワードを再度入力してください。

会員ID(メールアドレス)に入力したメールアドレスへ、 登録完了をお知らせするメールが送信されます。

会員登録用URLをクリックして、情報入力画面へお進みください。 ※お送りしているURLは一定時間を経過するとアクセスできなくなります。 ※URLにアクセスできない場合は、会員ID(メールアドレス)を入力し たブラウザと同じブラウザでアクセスしてください。

【必須】となっている項目はすべてご入力ください。

入力が完了しましたら、「製品情報登録」の欄に進み、製品登録を行っ てください。製品番号をお持ちでない場合、アカウントを登録することはで きません。

#### 「製品情報登録」から、製品コードの入力を行ってください。 ※登録いただいた内容は登録完了後変更できませんので、登録内容をご注視いただいたうえで登録を行っていた だきますようお願い致します

#### ·製品選択

登録を行う製品の名称を選択してください。

# ・キャンペーンコード(ハイドロソニック プロを選択した場合の み)

購入した歯科医院から、キャンペーンコードを受け取っている場合 はこちらに入力をし、「認証」をクリックしてください。 ※1 半角英大文字と数字で入力してください。

#### ・ブラシの選択

ご希望のブラシを選択してください。 ※2 ブラシの種類についてはマニュアルをご確認ください。 ※3 デフォルトでは購入した歯科医院での受け取りとなります。 ※4 キャンペーンコードの内容を変更すると、ブラシの選択はリセッ トされます。

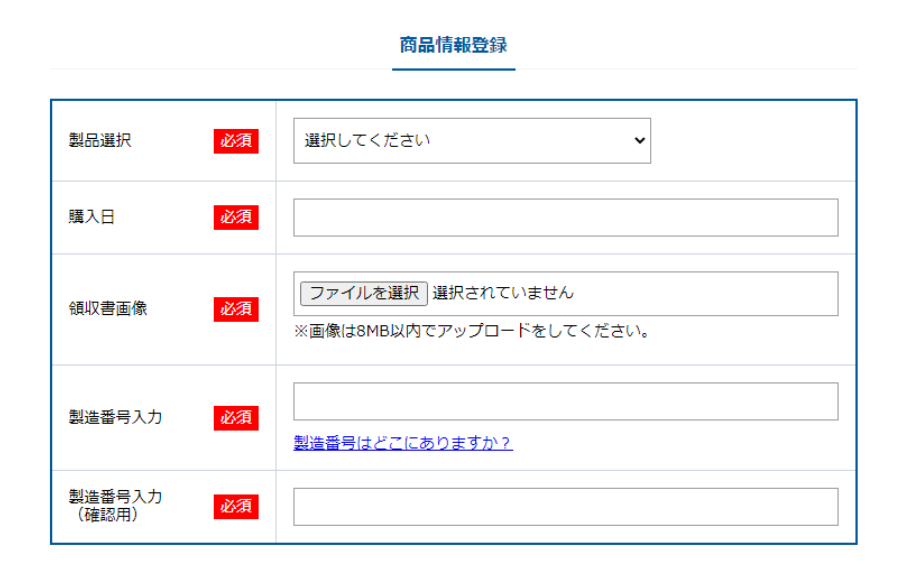

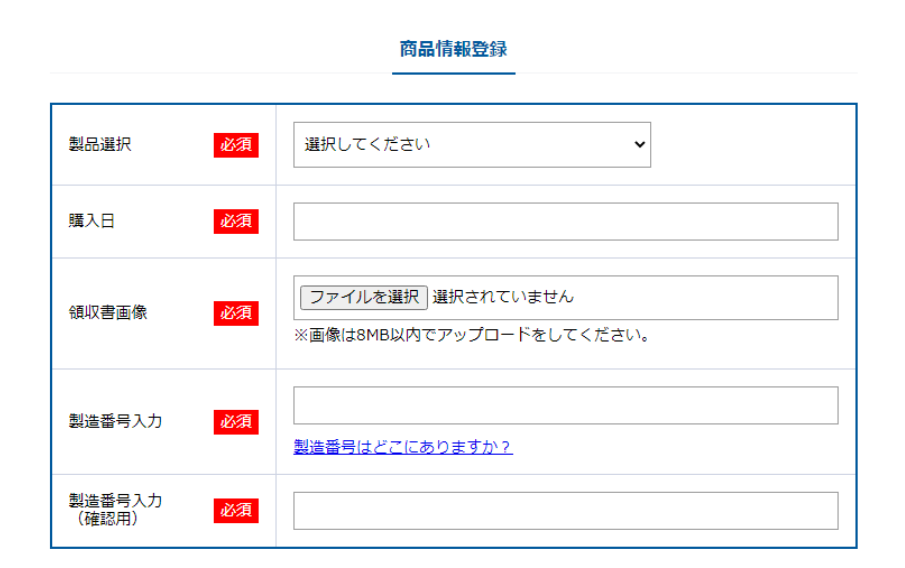

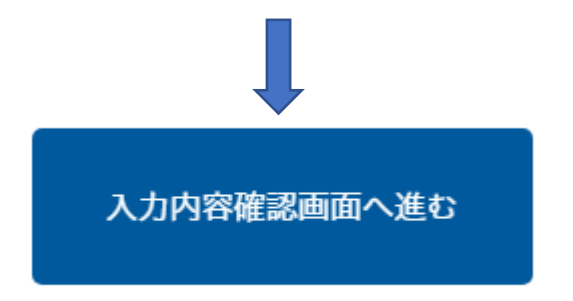

### ·購入日

領収書に記載のある、製品の購入日を選択してください。 保証延長はご購入から1か月以内に製品登録を行った製造番号 が対象です。(※2022年3月31日以前に購入された方は 2022年4月30日までに登録した方が延長対象)

・領収書画像 領収書の画像を撮影し、添付してください。

・製品番号入力、製品番号入力(確認用) 本体底面に刻印されている Serialから続く番号 を入力してください。

入力した内容を再度確認いただき、「入力内容 確認」ボタンをクリックしてください。

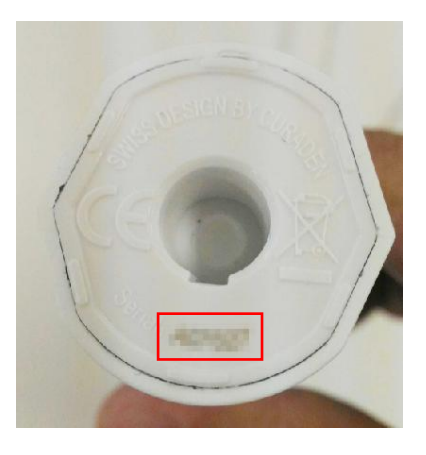

# MyCURAPROX ログイン

#### 様

この度はMy CURAPROXにご登録いただきありがとうございました。 以下内容で会員登録が完了致しました。

■登録内容

#### ■会員情報

会員ID(メールアドレス):

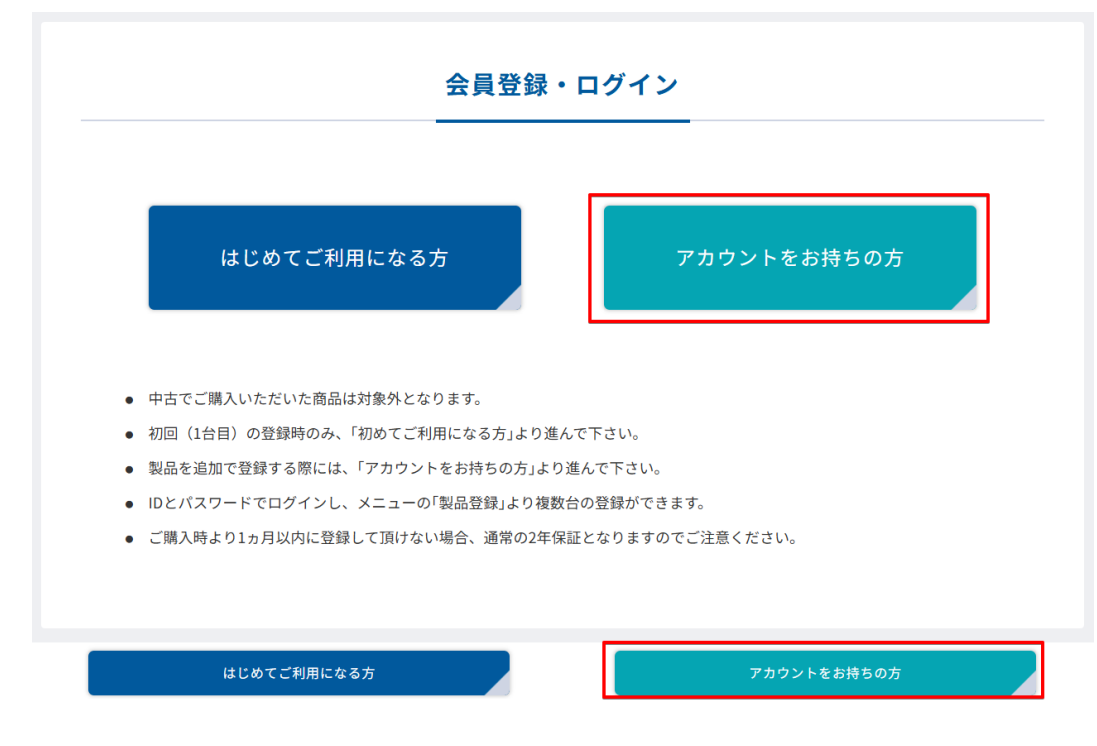

会員ID(メールアドレス)に入力したメールアドレスへ、 登録完了をお知らせするメールが送信されます。 この段階で初回にご入力いただいた製品番号は登録が完 了しています。

メール下部にあるURLまたは以下へアクセスして ログインすることが可能です。 https://mypage.curaprox.shop/

#### ページ下部または、画面下の固定表示の 「アカウントをお持ちの方」よりログインを行ってください。

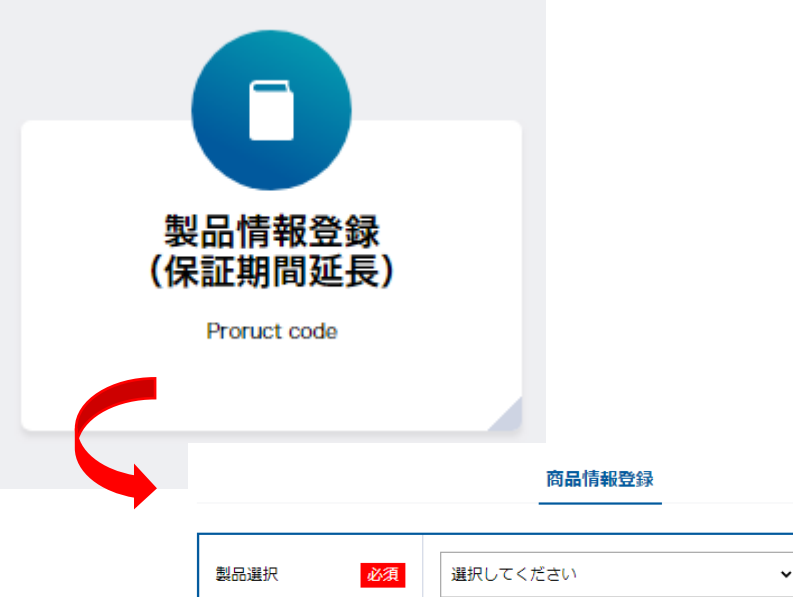

| 製品選択 必            | 選択してください                           | ~                            |
|-------------------|------------------------------------|------------------------------|
| 購入日 必             |                                    |                              |
| 領収書画像 必           | ファイルを選択 選択されてい<br>※画像は8MB以内でアップロート | ません<br><sup>S</sup> をしてください。 |
| 製造番号入力 必          | 製造番号はどこにありますか?                     |                              |
| 製造番号入力<br>(確認用) 必 |                                    |                              |

2つめ以降の製品につきましては**「製品情報登録」**から、製品 コードの入力を行ってください。

※登録いただいた内容は登録完了後変更できませんので、登録内容をご注視いただいたうえで登録を行っていた だきますようお願い致します

#### ·製品選択

登録を行う製品の名称を選択してください。

### ・キャンペーンコード(ハイドロソニック プロを選択した場合の み)

購入した歯科医院から、キャンペーンコードを受け取っている場合 はこちらに入力をし、「認証」をクリックしてください。 ※1 半角英大文字と数字で入力してください。

#### ・ブラシの選択

ご希望のブラシを選択してください。 ※2 ブラシの種類についてはマニュアルをご確認ください。 ※3 デフォルトでは購入した歯科医院での受け取りとなります。 ※4 キャンペーンコードの内容を変更すると、ブラシの選択はリセットされます。

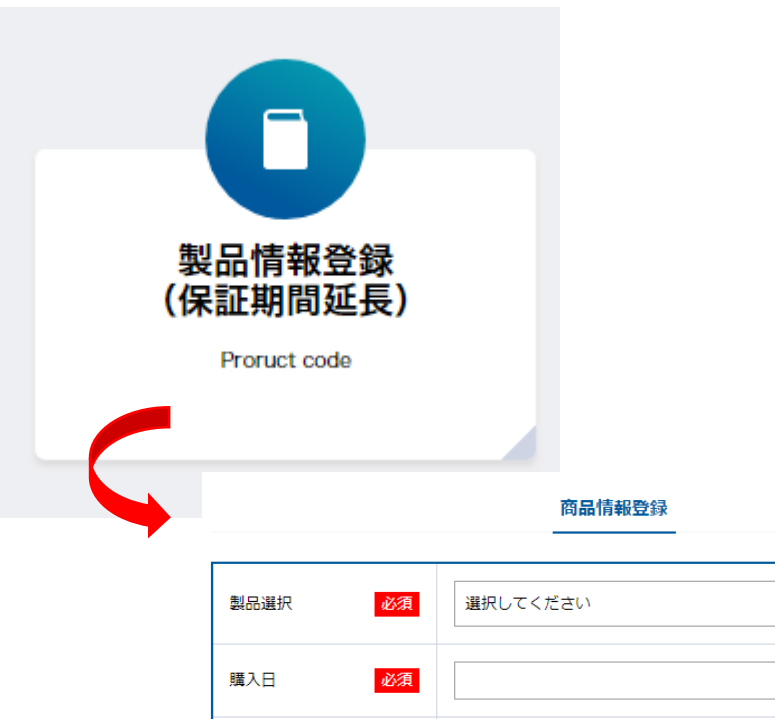

必須

必須

必須

領収書画像

製造番号入力

製造番号入力

(確認用)

~

ファイルを選択選択されていません

製造番号はどこにありますか?

※画像は8MB以内でアップロードをしてください。

#### ·購入日

領収書に記載のある、製品の購入日を選択してください。 保証延長はご購入から1か月以内に製品登録を行った製造番号 が対象です。(※2022年3月31日以前に購入された方は 2022年4月30日までに登録した方が延長対象)

#### ·領収書画像

領収書の画像を撮影し、添付してください。

#### ・製品番号入力、製品番号入力(確認用)

本体底面に刻印されている Serialから続く番号 を入力してください。

入力した内容を再度確認いただき、「入力内容 確認」ボタンをクリックしてください。

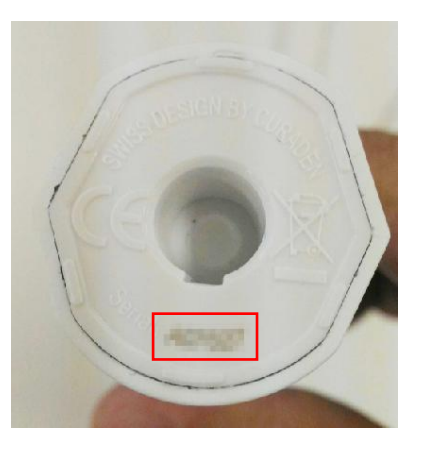

# MyCURAPROX 登録したコードの確認

#### 登録済み製品一覧

| 製品名       | CURAPROX HYDROSONIC PRO |  |
|-----------|-------------------------|--|
| 製品コード     | P023-680                |  |
| 保障期限日     | 2022-08-08-02-0008      |  |
| 登録日       | 25/28-006-06-091 22:508 |  |
| キャンペーンコード | 6846                    |  |

# 登録した製品は「製品情報登録」画面上部に「登録済み製品一覧」に表示されます。